## **MOMENT 2** START GUIDE

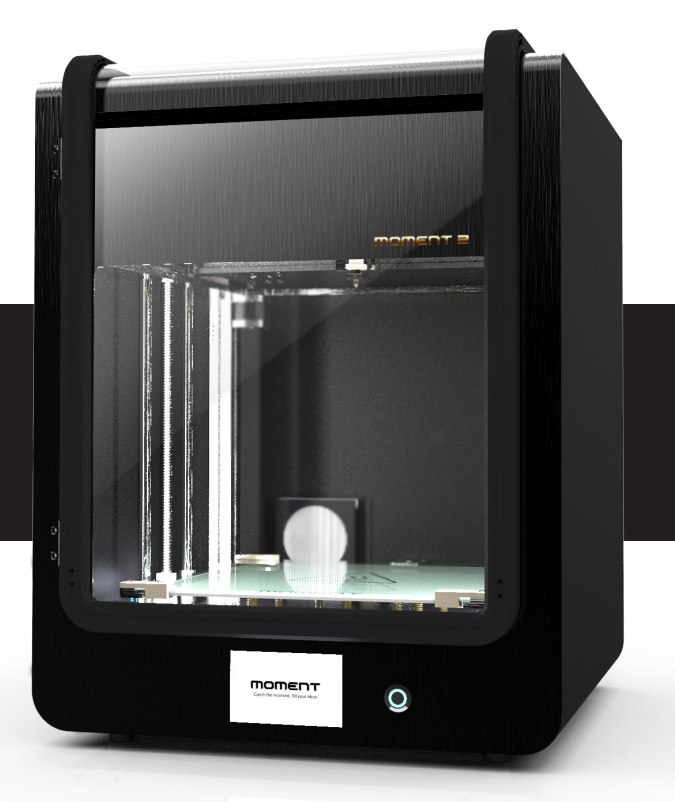

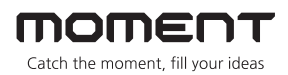

## Contents

|             | Caution                  | • • • • •             | 4       |
|-------------|--------------------------|-----------------------|---------|
|             | In the box               | ••••                  | 5       |
|             | Filament holder assembly | ••••                  | 6       |
|             | Install Software         | ••••                  | 7~8     |
| Operation   | Turn on/off printer      | • • • • • • • •       | 9       |
|             | Insert Filament          | • • • • • • • •       | 10 ~ 11 |
|             | Printing                 | ••••                  | 12 ~ 13 |
|             | Change Filament          | • • • • • •           | 14 ~ 16 |
|             | Pull out Filament        | • • • • • • •         | 18 ~ 19 |
|             | WiFi camera              | •••••                 | 20      |
| Mainterance | Extruder disassembly     |                       | 21      |
|             | Glass removal            | • • • • • • • • • • • | 22      |
|             | Leveling                 | •••••                 | 24 ~ 25 |
|             | Specification            |                       | 26      |
|             | Warranty                 |                       | 27      |

## Caution

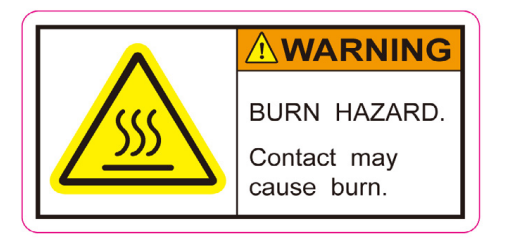

#### High temperature

Before you start printing with your new Moment Printer, please be aware of a few safety issues to prevent injury to yourself or damage to the printer. Please do not put your hands inside the build chamber of your Moment2 3D printer while it is operating, as there is a chance that you may get burnt. The hot nozzle of the printer reaches over 200 °C. Also, if you use the heated build plate, the plate itself can sometimes get up to 100 °C. So please allow the printer to cool down before removing your finished object.

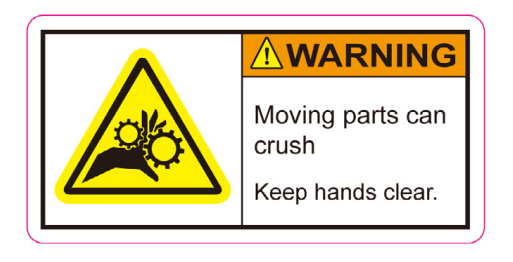

#### Moving parts

While in operation, your Moment printer has many moving parts that can cause serious injury. Please do not put your hands into the machine while it is in operation.

You may get your hand jammed in the moving parts, leading to a painful injury or you may damage the machine, necessitating costly repairs.

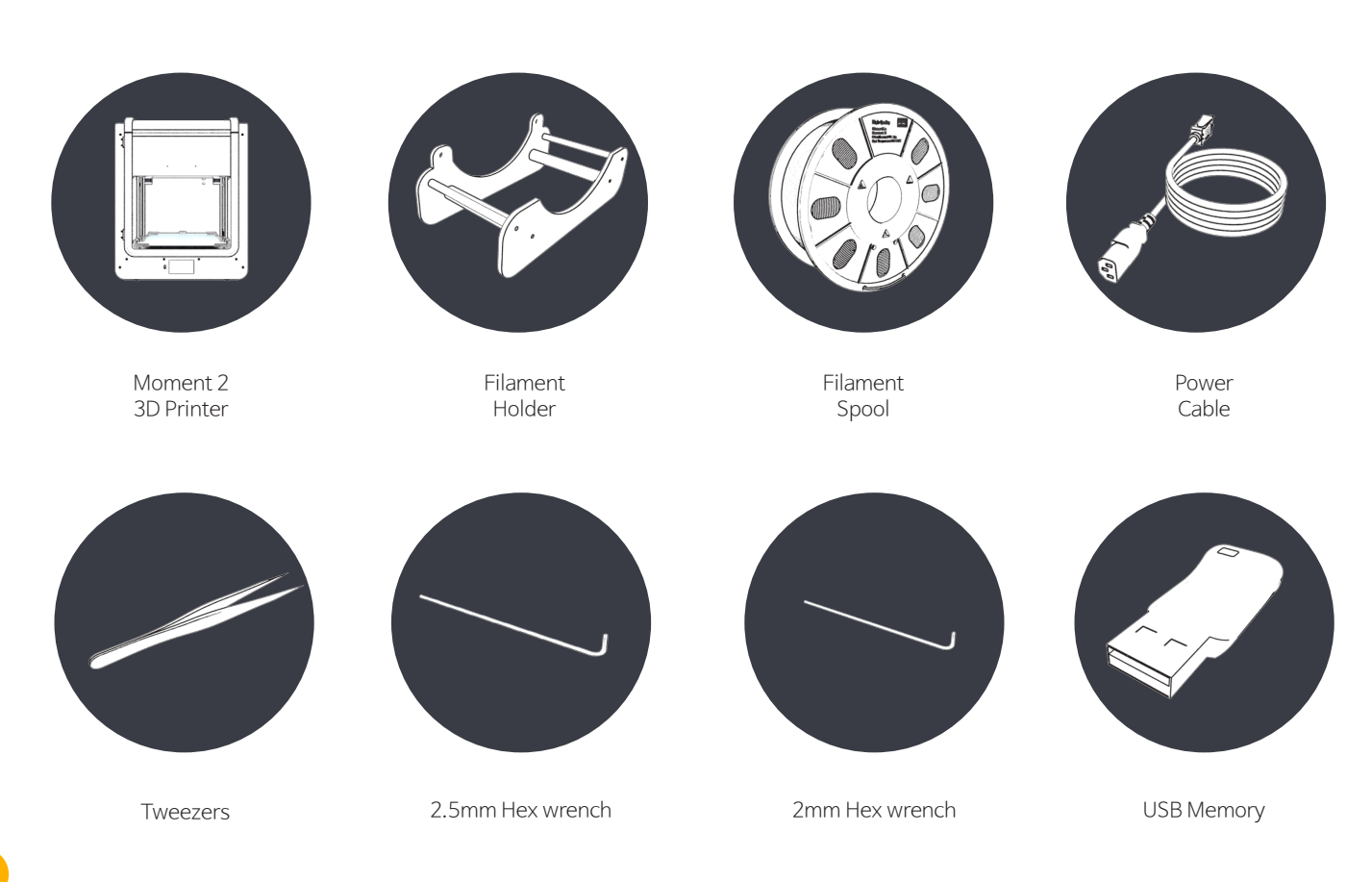

## Filament Holder Assembly

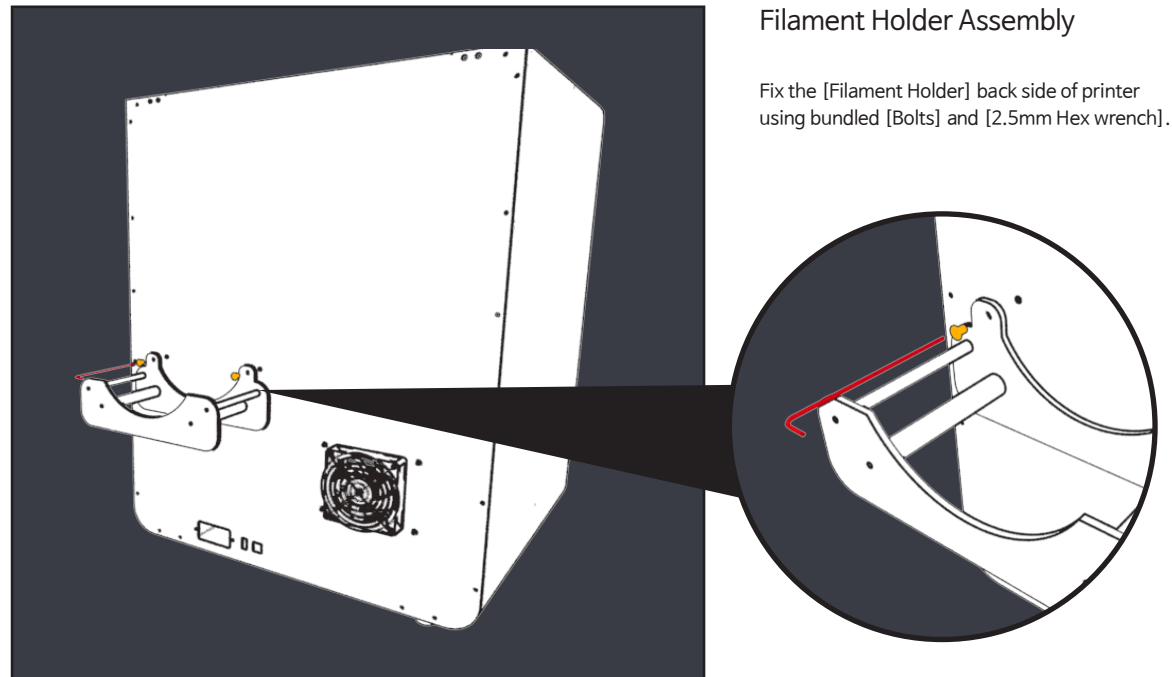

## Install Software

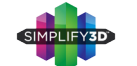

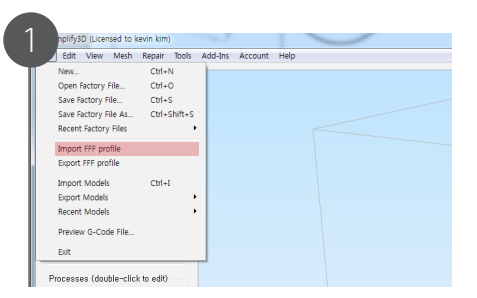

[File] - [Import FFF profile] and Choose Moment 2.FFF

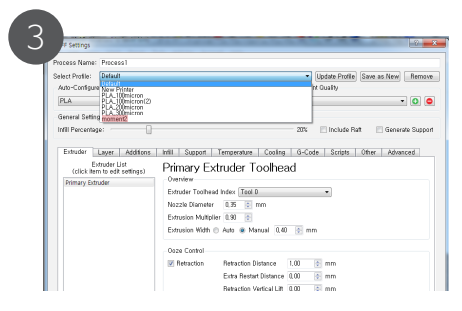

Click [Select Profile] and choose (Moment2)

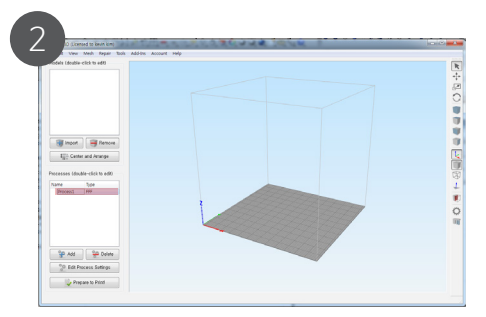

Click [Process1]

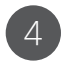

| Process Name:   | Moment2 160705 |       |                       |                |                |
|-----------------|----------------|-------|-----------------------|----------------|----------------|
| Select Profile: | moment2_160705 |       | •                     | Update Profile | Save as New Re |
| Auto-Configur   | tor Material   |       | Auto-Configure for Pr | int Guality    |                |
| PLA             |                | • • • | Medium                |                | • C            |
| General Settin  | 35             |       |                       |                |                |
|                 |                |       |                       |                |                |

Open Simplify3D program and select [Auto-Configure for Material], [Auto-Configure for Print Quality]

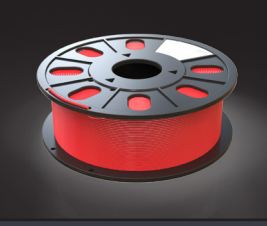

#### Filament Temperature

1. PLA [Nozzle 210℃] [Bed 55℃] 2. ABS [Nozzle 240℃] [Bed 100℃] 3. Flexible [Nozzle 245℃] [Bed 60℃]

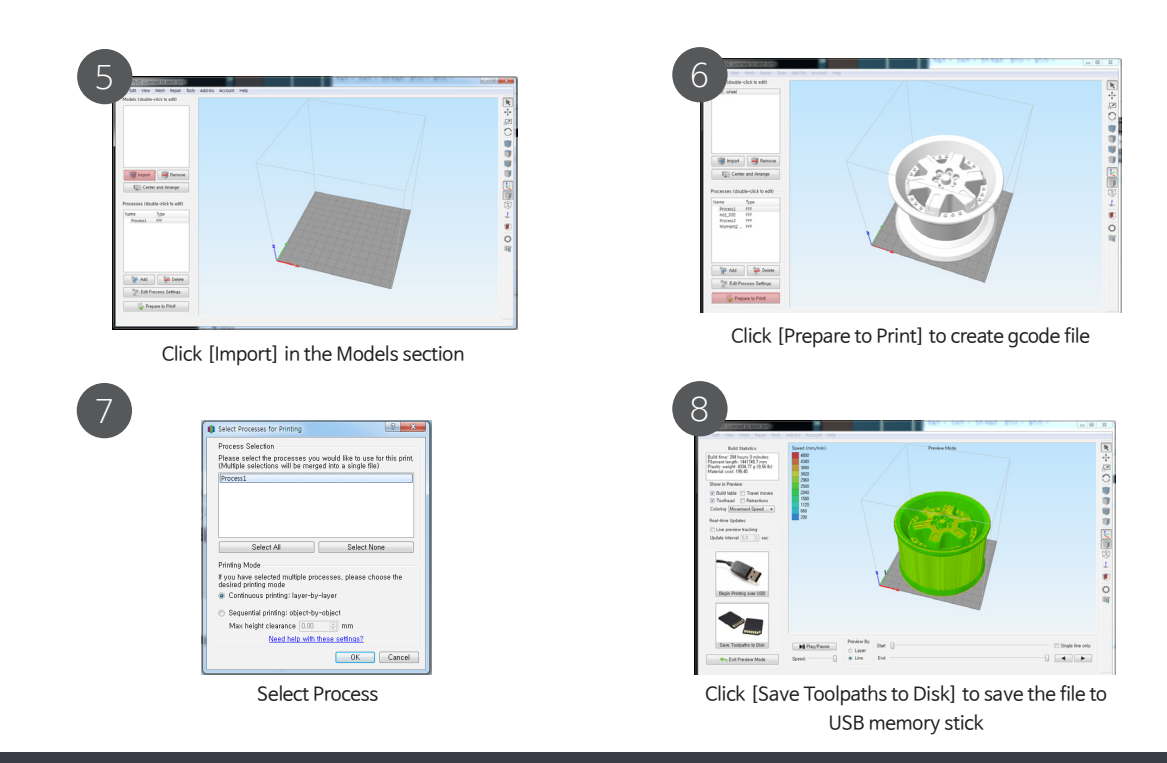

For more information on Software setting, please refer to Software manual or Simplify3D.com

## Turn On/Off printer

[Switch]

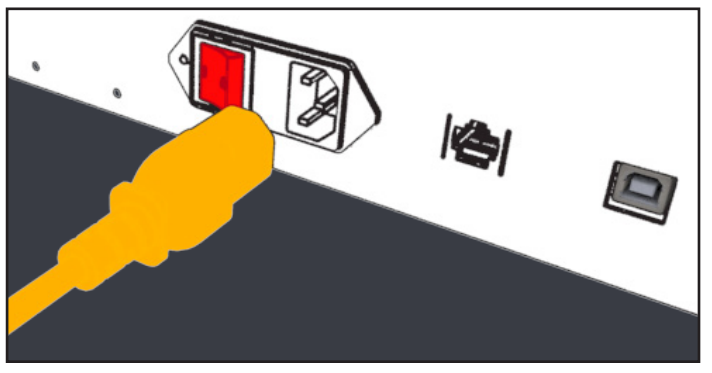

#### Power Cable

Connect the cable and turn on the [Switch].

![](_page_7_Picture_5.jpeg)

[on] [off]

![](_page_7_Picture_7.jpeg)

### Power On / Off

On: Push the front switch for three seconds.

Off: Push the front switch for three seconds. It will be turned off after several blinks.

## Insert Filament

![](_page_9_Picture_1.jpeg)

Touch the [Nozzle Heating] button.

![](_page_9_Picture_3.jpeg)

Nozzle heating (Please close the door to avoid burning)

![](_page_9_Picture_5.jpeg)

Select material.

![](_page_9_Figure_7.jpeg)

Touch the [Insert] button and select.

![](_page_9_Picture_9.jpeg)

## Picture for Step No.5

Put the [Filament Spool] on [Filament Holder]
Insert through [Filament Sensor]
Push the filament into the end of [Guide Tube]

![](_page_9_Picture_12.jpeg)

#### Loosening Fitting

1. Rotate fitting in counter clock wise

![](_page_10_Picture_0.jpeg)

Insert filament through back side sensor

![](_page_10_Picture_2.jpeg)

Insert filament into the extruder head and touch [OK] button. Please refer to the below tip

![](_page_10_Picture_4.jpeg)

Filament Loading. After loading appropriate amount of filament, touch [OK] button.

![](_page_10_Picture_6.jpeg)

## Picture for Step No.6

You may feel the filament is feeding
If not, please push filament a bit into head

![](_page_10_Picture_9.jpeg)

## **Tightening Fitting**

- 1. Once filament loaded, please tighten fitting)
- 2. Put the guide tube into the end of the hole (Red mark)
- 3. Rotate fitting in clock wise

![](_page_10_Picture_14.jpeg)

## Printing

![](_page_11_Picture_1.jpeg)

Touch the [Print] button

![](_page_11_Picture_3.jpeg)

Bed heating (Please close the door to avoid burning)

![](_page_11_Picture_5.jpeg)

12

### **Before Start**

1. Please maintain glass clean

2. Wipe the bed with wet towel and make it dry

## Caution!

A dirty buildplate may cause your prints to fail to adhere to the buildplate surface

![](_page_11_Picture_11.jpeg)

Touch the gcode file and [Select] button

![](_page_11_Picture_13.jpeg)

Nozzle heating (Please close the door to avoid burning)

![](_page_12_Picture_0.jpeg)

Printing process

![](_page_12_Picture_2.jpeg)

Print finished

![](_page_12_Picture_4.jpeg)

#### Easy removal of the Print

Let the buildplate cool down completely before attempting to remove the Print (about 10~20 minutes)

![](_page_12_Picture_7.jpeg)

## low to C Change Eilament

![](_page_13_Picture_1.jpeg)

Touch the [Nozzle Heating] button

![](_page_13_Picture_3.jpeg)

Nozzle heating (Please close the door to avoid burning)

![](_page_13_Picture_5.jpeg)

Select material (currently used) to remove

![](_page_13_Picture_7.jpeg)

Touch the [Change] button and [Select]

![](_page_13_Picture_9.jpeg)

![](_page_14_Picture_0.jpeg)

Nozzle heating (Please close the door to avoid burning)

![](_page_14_Picture_2.jpeg)

#### IMPORTANT

1. Press the spring block button (red mark)

![](_page_14_Picture_5.jpeg)

Select material (to be used) to insert

![](_page_14_Picture_7.jpeg)

Insert filament through back side sensor

![](_page_14_Picture_9.jpeg)

![](_page_14_Picture_10.jpeg)

![](_page_15_Picture_0.jpeg)

Insert filament into the extruder head and touch [OK] button.

![](_page_15_Figure_2.jpeg)

Filament Loading. After loading appropriate amount of filament, touch [OK] button.

Please refer to "Insert filament" process

![](_page_15_Picture_5.jpeg)

![](_page_16_Picture_0.jpeg)

## Pull out Filament

![](_page_17_Picture_1.jpeg)

Touch the [Nozzle heating] button

![](_page_17_Picture_3.jpeg)

Nozzle heating (Please close the door to avoid burning)

![](_page_17_Picture_5.jpeg)

![](_page_17_Picture_6.jpeg)

Touch the [Pull out] button and [Select]

![](_page_18_Picture_0.jpeg)

Remove the filament from head and filament sensor

WiFi camera

# To be updated...

![](_page_19_Picture_2.jpeg)

## Extruder disassembly

![](_page_20_Picture_1.jpeg)

### Steps of extruder disassembly

- 1. Pull out the 4-bolts marked with red in the picture. (Hex wrench 2.5mm)
- 2. Pull out the 1-bolts marked with orange from [Heating Block] (Hex wrench 2mm)
- 3. Detach the [Fix Block]
- 4. Detach the [Nozzle Module]

## Glass Removal

![](_page_21_Picture_1.jpeg)

#### Glass removal

#### Glass removal

1. Loosen [Glass holder X 4] in the direction of the curved-red arrows 2. Pull out the [Glass] in the direction of the big-red arrow

#### Glass fix

- 1. Put the [Glass] onto [Heat-Bed]
- 2. Tighten 4- [Glass Holder] in reverse

![](_page_21_Figure_8.jpeg)

#### Caution!

The Mark on the [Glass] always should be placed on upper face.

![](_page_22_Picture_0.jpeg)

## Leveling

You may face unexpected unleveled situation (crush, extruder change etc.)

Leveling is a process for adjusting gap between nozzle and buildplate.

It is very important to have a great leveling for FFF type(layer by layer) to get good quality prints.

![](_page_23_Figure_4.jpeg)

![](_page_24_Picture_0.jpeg)

Example of great Leveling

Fine first layer

![](_page_24_Picture_3.jpeg)

Build plate is too close from tip of nozzle

Build plate too far from tip of nozzle

You may hear "tick-tick" sound in case that tip of nozzle is too close from bedplate.

Please rotate a bolt where you want to adjust in clock wise (As shown in the picture, there are four bolts for leveling adjustment) Depending on print quality it is recommendable 45degree, 90degree etc

you may notice not adhering to build plate and curling problems

Please rotate a bolt where you want to adjust in counter clock wise (As shown in the picture, there are four bolts for leveling adjustment) Depending on print quality it is recommendable 45degree, 90degree etc

Please try leveling test with "Leveling" file, which is inside bundled USB Memory Stick.

![](_page_24_Picture_12.jpeg)

## Specification

| Print Technology              | Fused Filament Fabrication (FFF)                     |
|-------------------------------|------------------------------------------------------|
| Print Volume                  | 310mm x 295mm x 320mm                                |
| Nozzle Diameter               | 0.4mm / 0.6mm                                        |
| Filament Diameter             | 1.75mm                                               |
| Print Speed                   | 30~150mm/sec (full speed 300mm/sec)                  |
| Print Quality                 | 0.05~0.5mm                                           |
| Tolerance of Movement         | X,Y 80 micron (at 100x100mm), Z 50 micron (at 100mm) |
| Print Accuracy                | 12 micron in X,Y 0.625 micron in Z                   |
| Leveling                      | Moment Special Leveling System                       |
| Build Platform                | Heat bed and glass (Up to 110C)                      |
| Extruder                      | Single extruder (Up to 260C)                         |
| Filament Materials            | PLA / ABS / Flexible / Wood / etc.                   |
| Operating Ambient Temperature | 10C ~ 25C                                            |
| Storage Temperature           | 0~ 38C                                               |

| Product Dimensions | 535mm  |
|--------------------|--------|
| Product Weight     | 34KG   |
| Product Materials  | Alumin |
| Shipping Weight    | 43KG   |

535mm x 530mm x 690mm 34KG Aluminum, PVA, PA66 43KG

| Input                      | AC 100~240V, 8A (50 ~ 60Hz)                               |
|----------------------------|-----------------------------------------------------------|
| Software Bundle            | Full license Moment Simplify3D                            |
| Connects                   | Wifi, Ethernet, USB Memory, USB Cable                     |
| Camera                     | Web Camera                                                |
| LCD / Control              | 5Inch Full color Touch Screen                             |
| Software Operating Systems | Window XP or greater / Mac OS X 10.6 greater              |
|                            | Ubuntu Linux 12.10 or greater / OpenGL 2.0 capable system |
| Support File types         | G-code, stl, obj                                          |
|                            |                                                           |

# 1 Year Warranty

### This Limited Warranty applies to Moment purchased from Moment Co., Ltd.

This Limited Warranty covers any defects in hardware, excluding consumable parts such as nozzle, filament, under normal use during the Warranty Period.

Moment Co., Ltd. will repair or replace, at no charge, products or parts of a product that proves defective because of improper material or workmanship, under normal use and maintenance.

This Limited Warranty does not cover any problem that is caused by: conditions, malfunctions or damage not resulting from defects in material or workmanship

The Warranty Period is 1 year from the date of purchase.

To obtain warranty service, you must first contact us to determine the problem and show your warranty card and purchase invoice to our service representative.

# 

## Catch the moment, fill your ideas

Made in Korea

www.moment.co.kr

Technical Support :moment@moment.co.kr